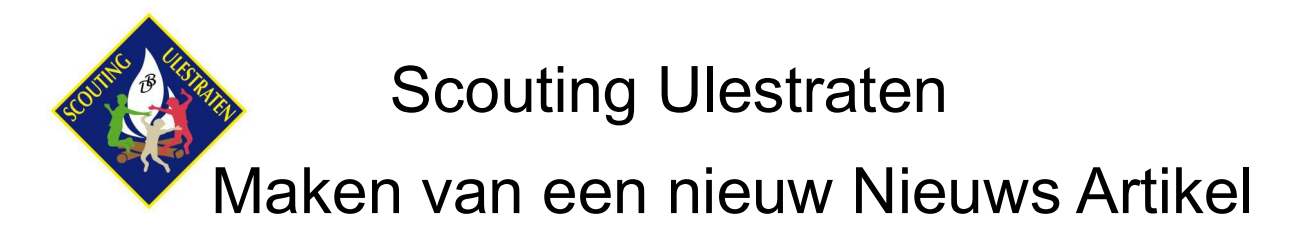

a) log in op onze site

b) navigeer naar Nieuws --> NieuwNieuwsArtikel

c) volg daarna de hieronder beschreven stappen

## Let op met wat je schrijft: zodra je artikel gesaved is kan "de hele wereld" je artikel lezen!

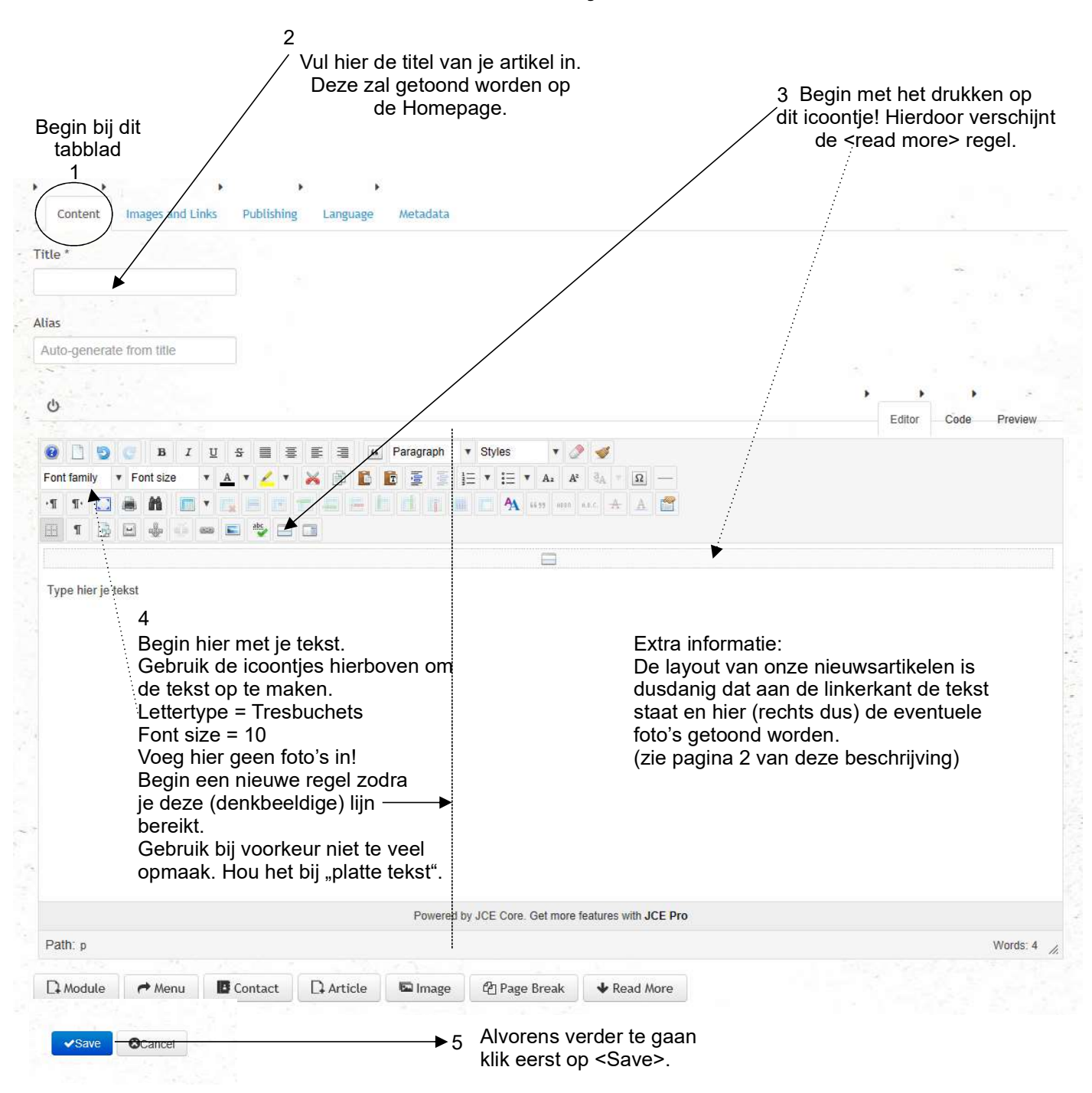

6 Ga verder met het stappenplan op pagina 2

## 7 Activeer dit tabblad

|            | Zet deze op: Right                                          |
|------------|-------------------------------------------------------------|
| ×          | ► Zet deze op: Right                                        |
|            | ► Zet deze op: Right                                        |
|            | ► Zet deze op: Right                                        |
|            | Zet deze op: Right                                          |
|            | Zet deze op: Right                                          |
|            |                                                             |
|            |                                                             |
| <b>×</b> 9 | Indien je een foto aan je artikel wil toevoegen kli         |
|            | dan hier op <select> en volg de instructies bij st</select> |
|            |                                                             |
|            |                                                             |
|            |                                                             |
|            |                                                             |
|            |                                                             |
|            |                                                             |
|            |                                                             |
|            |                                                             |
|            |                                                             |
|            |                                                             |
|            |                                                             |
|            |                                                             |
|            |                                                             |

Ga verder naar pagina 3 voor het stappenplan voor foto's te plaatsen en zichtbaarheid in te stellen

10 Nadat je bij stap 8 en/of 9 op <Select> geklikt hebt zal dit scherm verschijnen.

Het is HEEEL BELANGRIJK dat je hier aan de linkerkant bij Folders het mapje kiest van het huidige jaartal. Doe je dat niet dan verdwijnen je foto's "vroeg of laat" uit je artikel.

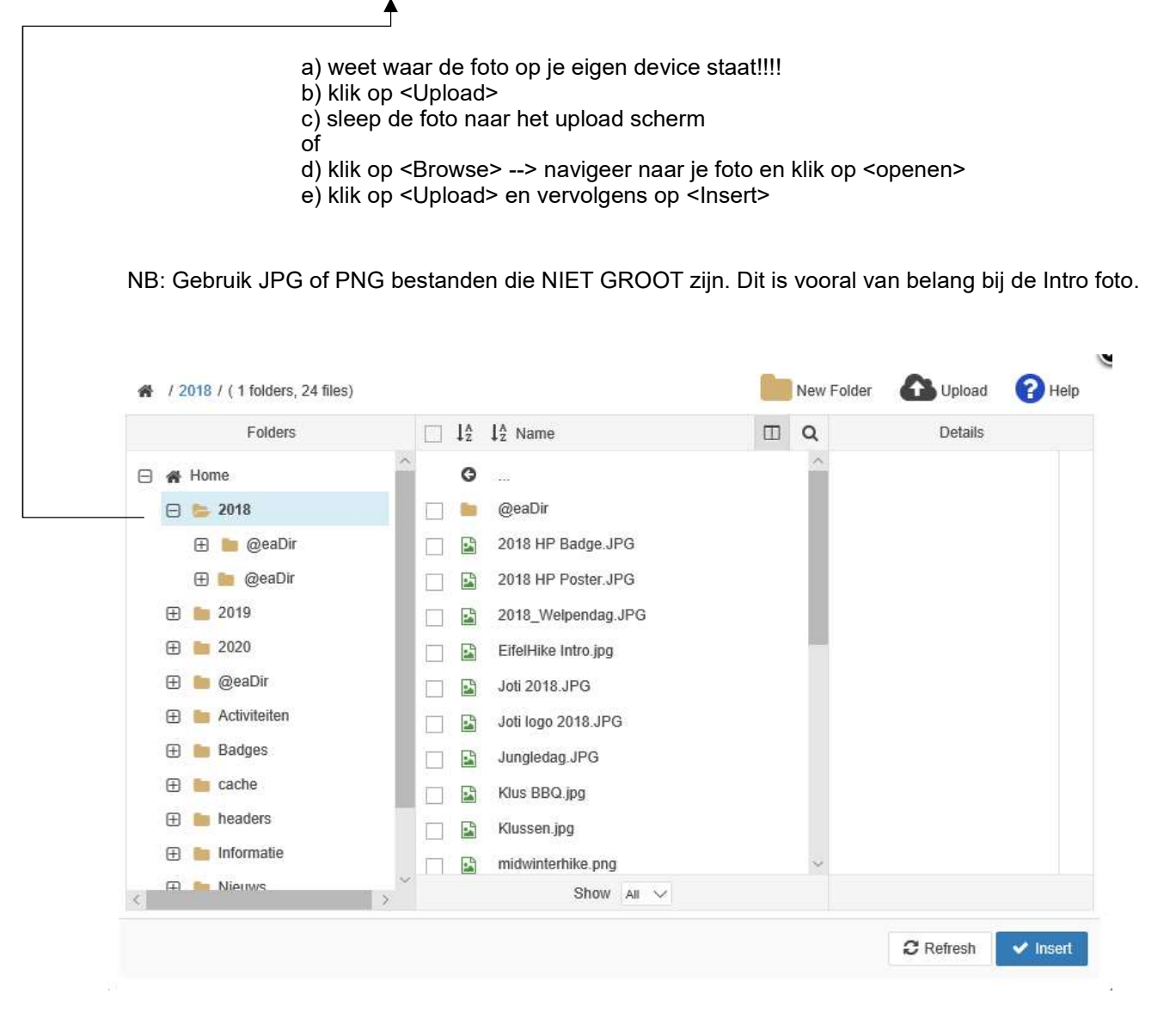

Nadat je foto is geupload klik weer op <Save>

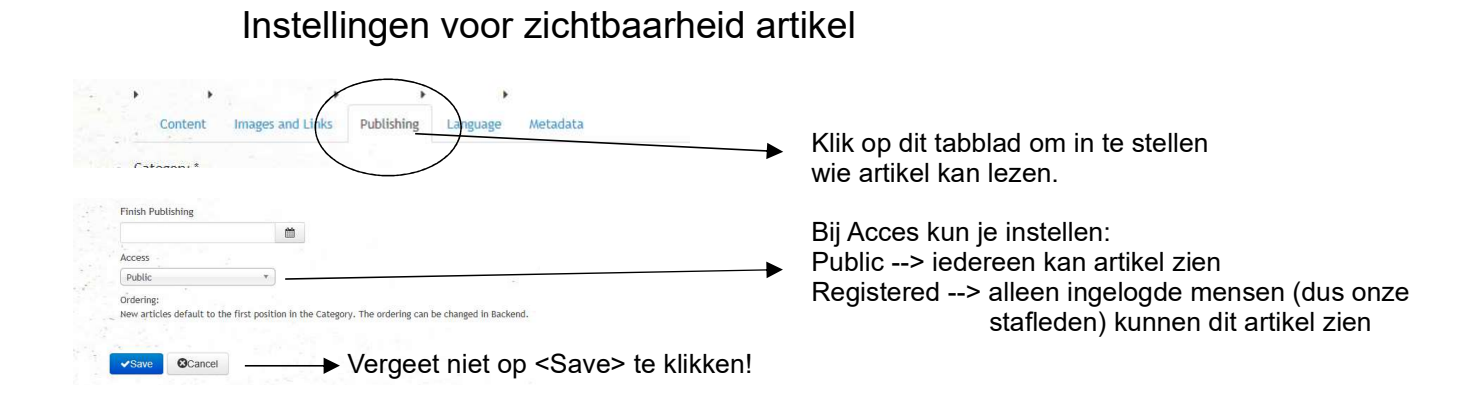

## Ga verder naar Pagina 4 om links te maken naar bestanden of andere webpagina's

| 0000                                                                                                    | BIIES                                                       | 📄 🗏 📰 🗰 Paragra                               | aph 🔻 Styles 💌 🎖                                                          | 2 🕩                                                                          |
|----------------------------------------------------------------------------------------------------|-------------------------------------------------------------|-----------------------------------------------|---------------------------------------------------------------------------|------------------------------------------------------------------------------|
| Font family Ton                                                                                                    | t size 🔻 A 🔻                                                | 🔺 🛪 🖻 🗈 🖻                                     |                                                                           | ² 8 <sub>A</sub> ▼ <u>Ω</u> —                                                |
| ·T T· 🖸 🗎                                                                                                    | M 🔳 🖌 🗔 🛛                                                   |                                               | 1 M A 46.99 ABER                                                          | я.е 🛧 🛕 🚰                                                                    |
| 1 😥 🖂 🗉                                                                                                    |                                                             | abs 🖂 🗔                                       |                                                                           |                                                                              |
|                                                                                                    |                                                             |                                               |                                                                           |                                                                              |
| bla die bla bla bla bla<br>bla die bla bla bla bla<br>bla die bla bla bla bla<br>bla die bla bla bla bla<br>bla die bla bla bla bla<br>bla die bla bla bla bla<br>bla die bla bla bla bla | a bla die bla bla bla bla<br>a de link naar besta<br>a<br>a | i bla<br>and of website bla die bla bla bla b | la                                                                        |                                                                              |
|                                                                                                    | Link                                                        |                                               | ×                                                                         |                                                                              |
|                                                                                                    | Link Adver                                                  |                                               |                                                                           |                                                                              |
|                                                                                                    |                                                             | cea Popups                                    |                                                                           |                                                                              |
|                                                                                                    | Tovt                                                        | de link naar bestand                          |                                                                           | → 4) Kilk filer op <browse></browse>                                         |
|                                                                                                    |                                                             |                                               | O grant 🛱                                                                 |                                                                              |
|                                                                                                    | Search                                                      |                                               | Het is HEEEL BELANGRIJK dat je h<br>aan de linkerkant bij Folders het mar |                                                                              |
|                                                                                                    | E Content                                                   | 9.                                            |                                                                           | kiest van het huidige jaartal.                                               |
|                                                                                                    | 🕀 🖿 Menu                                                    |                                               |                                                                           | Doe je dat niet dan verdwijnen je<br>bestanden "vroeg of laat" uit je artike |
|                                                                                                    |                                                             |                                               |                                                                           |                                                                              |
|                                                                                                    |                                                             |                                               |                                                                           |                                                                              |
|                                                                                                    |                                                             |                                               |                                                                           | Zie ook op Pagina 3 stap 10                                                  |
| ebruik alleen                                                                                                    | pdf bestan                                                  | den om te uploaden                            |                                                                           | Zie ook op Pagina 3 stap 10                                                  |
| ebruik alleen                                                                                                    | pdf bestan                                                  | den om te uploaden                            |                                                                           | Zie ook op Pagina 3 stap 10                                                  |
| ebruik alleen                                                                                                    | pdf bestan                                                  | den om te uploaden                            |                                                                           | Zie ook op Pagina 3 stap 10                                                  |
| ebruik alleen                                                                                                    | pdf bestan<br>Article Anchors<br>Target                     | den om te uploaden                            | ~                                                                         | Zie ook op Pagina 3 stap 10                                                  |
| ebruik alleen                                                                                                    | pdf bestan<br>Article Anchors<br>Target<br>Title            | den om te uploaden                            | ~<br>~                                                                    | Zie ook op Pagina 3 stap 10<br>—→ Kies hier: Open in new window              |
| ebruik alleen                                                                                                    | pdf bestan<br>Article Anchors<br>Target<br>Title            | den om te uploaden                            | ~                                                                         | Zie ook op Pagina 3 stap 10<br>—▶ Kies hier: Open in new window              |
| ebruik alleen                                                                                                    | pdf bestan<br>Article Anchors<br>Target<br>Title            | den om te uploaden                            | nsert ? Help X Cancel                                                     | Zie ook op Pagina 3 stap 10<br>—▶ Kies hier: Open in new window              |

Klik op <Save> en bekijk via onze homepage je artikel (en pas dat zo nodig aan) —

- 12